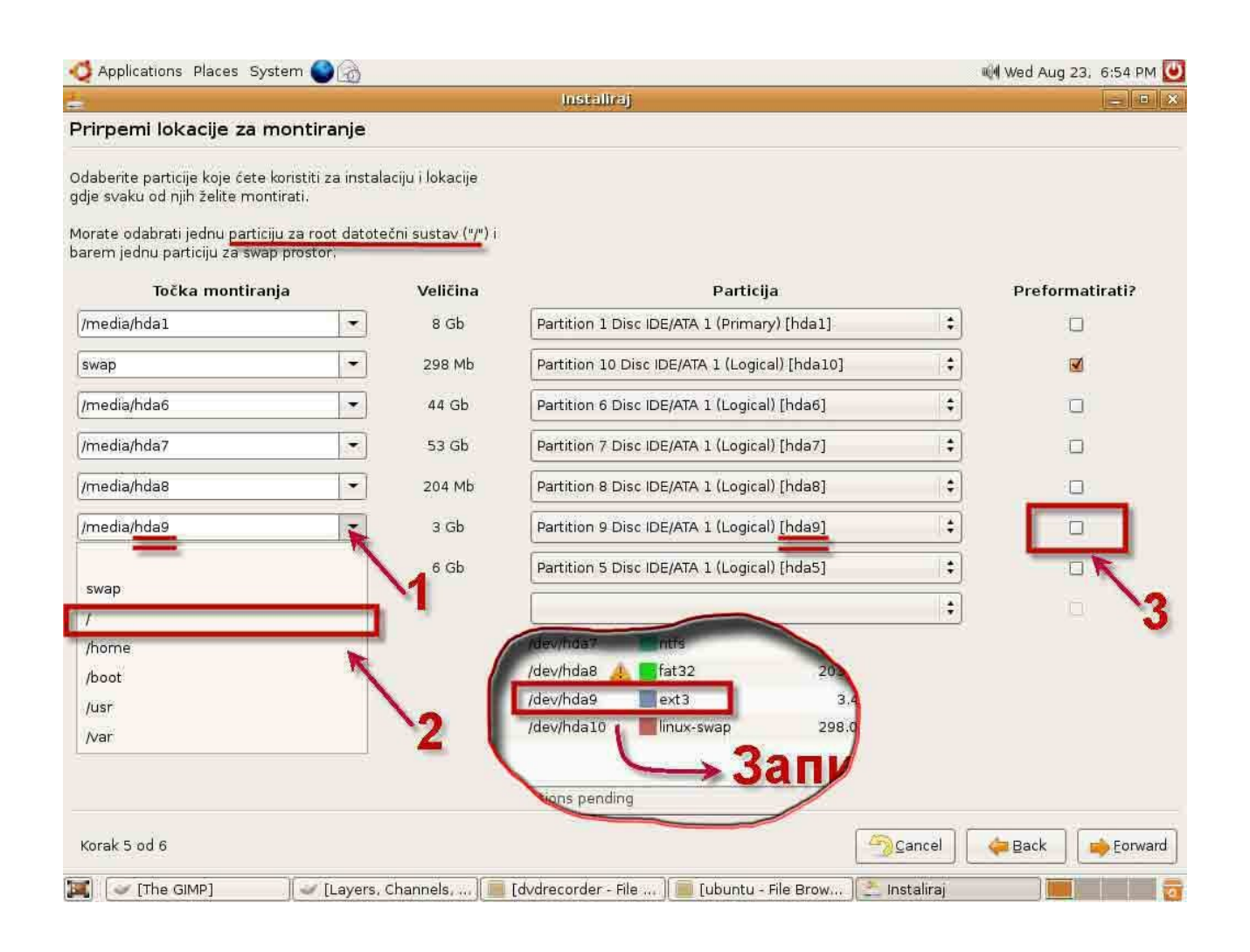

Sada pripremi particije za formatiranje. Swap je već izabrano, pritisni strelicu pored polja u kojem je upisana ext3 particija (kod mene je hda9) i iz padajuće liste izaberi / (kosa crta). Štikliraj kvadrat na desnoj strani u koloni Preformatirati (samo za tu particiju, naravno). Forward.

| 🚭 Applications Places System 🌑 🍙 | 🖏 Wed A    |
|----------------------------------|------------|
|                                  | Instaliraj |

## ug 23, 6:57 PM 🛃

## Prirpemi lokacije za montiranje

Odaberite particije koje ćete koristiti za instalaciju i lokacije gdje svaku od njih želite montirati.

Morate odabrati jednu particiju za root datotečni sustav ("/") i barem jednu particiju za swap prostor.

| Točka montiranja | í -     | Veličina    | Particija                                         |               | Preformatirati?  |
|------------------|---------|-------------|---------------------------------------------------|---------------|------------------|
| /media/hda1      | •       | 8 Gb        | Partition 1 Disc IDE/ATA 1 (Primary) [hda1]       | *             |                  |
| swap             | -       | 298 Mb      | Partition 10 Disc IDE/ATA 1 (Logical) [hda10]     | 1\$           | 2                |
| /media/hda6      | •       | 44 Gb       | Partition 6 Disc IDE/ATA 1 (Logical) [hda6]       | \$            |                  |
| /media/hda7      | •       | 53 Gb       | Partition 7 Disc IDE/ATA 1 (Logical) [hda7]       | +             |                  |
| /media/hda8      | -       | 204 Mb      | Partition 8 Disc IDE/ATA 1 (Logical) [hda8]       | •             |                  |
| L                | •       | 3 Gb        | Partition 9 Disc IDE/ATA 1 (Logical) [hda9]       | \$            |                  |
| /media/hda5      | •       | 6 Gb        | Partition 5 Disc IDE/ATA 1 (Logical) [hda5]       |               |                  |
|                  | -       |             |                                                   | +             |                  |
|                  |         |             |                                                   |               |                  |
| (orak 5 od 6     |         |             | 5                                                 | <u>Cancel</u> | 🗢 Back 🛛 📦 Eorwa |
| [ v [The GIMP]   | Layers, | Channels, 间 | [dvdrecorder - File ] 🔲 [ubuntu - File Brow [ 🚬 I | Instaliraj    |                  |

## Proveri da li je sve u redu . Forward.

| Long to the second second second second second second second second second second second second second second s |                       |
|----------------------------------------------------------------------------------------------------|-----------------------|
| reman za instalaciju                                                                                            |                       |
|                                                                                                    |                       |
| novi operativni sustav ce se instaiirati sa siljedecim postavkama:                                              |                       |
| anguage: Croatian                                                                                               |                       |
| syboard layout: us                                                                                              |                       |
| ame: zoran bojko                                                                                                |                       |
| Sgin Harris Zoran                                                                                               |                       |
| artitioning                                                                                                    |                       |
| If you continue, the changes listed below will be written to the disks.                                         |                       |
| Otherwise, you will be able to make further changes manually.                                                   |                       |
|                                                                                                    |                       |
| WARNING: This will destroy all data on any partitions you have removed as                                       |                       |
| well as on the partitions that are going to be formatted.                                                       |                       |
|                                                                                                    |                       |
| Slijedeće particije bit će formatirane:                                                                         |                       |
| particija #9 na /dev/hda kao ext3                                                                               |                       |
| particija #10 na /dev/hda kao swap                                                                              |                       |
|                                                                                                    |                       |
|                                                                                                    |                       |
|                                                                                                    |                       |
|                                                                                                    |                       |
|                                                                                                    |                       |
|                                                                                                    |                       |
|                                                                                                    |                       |
|                                                                                                    |                       |
|                                                                                                    |                       |
|                                                                                                    |                       |
|                                                                                                    |                       |
|                                                                                                    |                       |
|                                                                                                    |                       |
|                                                                                                    |                       |
|                                                                                                    |                       |
|                                                                                                    |                       |
| rak 6 ad 6                                                                                                    | Cancel A Back Install |
| tak o ou o                                                                                                    |                       |
|                                                                                                    |                       |

Kada napiše da je spreman za instalaciju, pritisni Install.

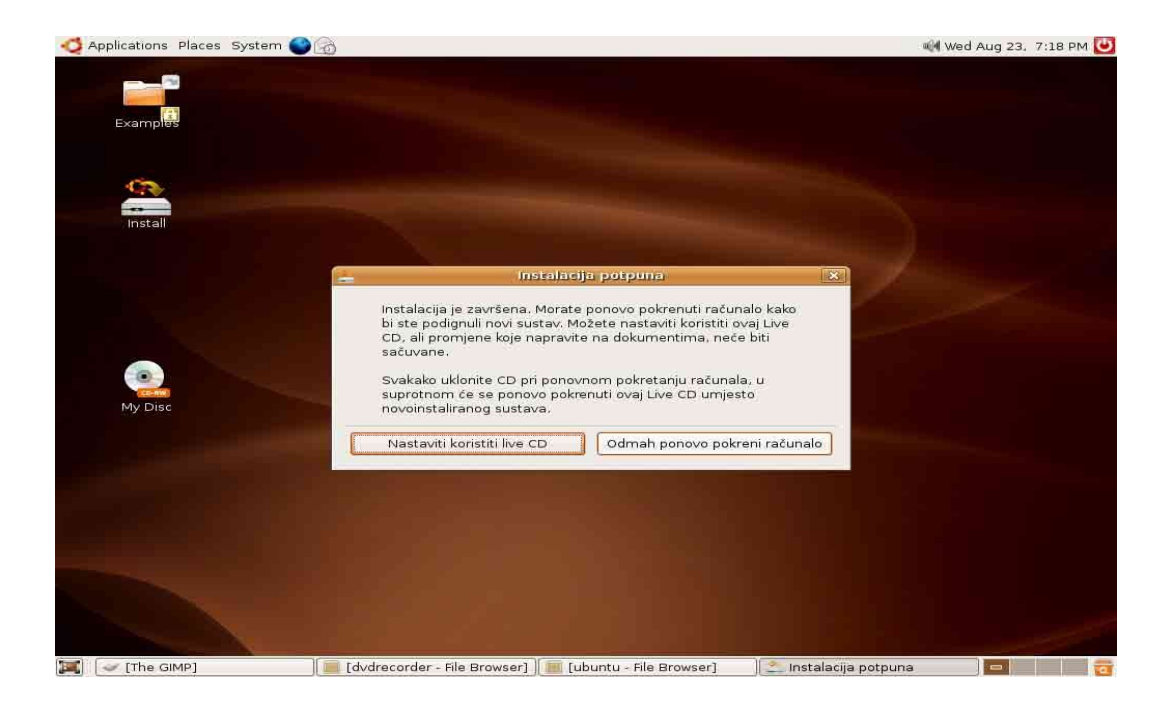

Sačekaj da završi instalaciju, pa pritisni Odmah pokreni računar i kada otvori drajv, izvadi CD.